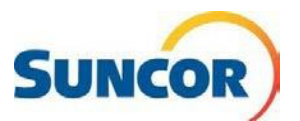

# Self-Service: Account Unlock

| Purpose       | <ul> <li>This Quick Reference Guide describes how to unlock your Suncor account when:</li> <li>You attempted entry with an incorrect password too many times<br/>(ie. Caps lock on)</li> <li>A password was reset and a program was using an old stored password in a<br/>retry loop.</li> </ul> |
|---------------|----------------------------------------------------------------------------------------------------|
| Intended User | This guide is intended for users that are currently registered for Microsoft Multifactor Authentication (MFA) and can access the SSPR tools.                                                                                                    |

## **Procedure Steps**

### Open SSPR link – Who are you?

- Input, Copy/paste or click on this link to open in your internet browser: <u>http://aka.ms/sspr</u>
- 2. In the **User** ID field enter your Suncor email address.
- 3. From the picture or audio, enter the characters then click **Next.**

| ho are you?<br>recover your account, begin by entering your user ID and the ch<br>er ID:<br>mramishetty@suncor.com<br>imple: user@contoso.onmicrosoft.com or user@contoso.com<br>imple: user@contoso.com                                                                                                    | haracters in the picture or audio below |
|----------------------------------------------------------------------------------------------------|-----------------------------------------|
| recover your account, begin by entering your user ID and the ch<br>er ID:<br>mramishetty@suncor.com<br>imple: user@contoso.onmicrosoft.com or user@contoso.com<br>for the contoso.com<br>for the contosocm<br>for the contosocm<br>for the contosocom<br>for the contosocom<br>fo | haracters in the picture or audio below |
| er ID:<br>mramishetty@suncor.com<br>mple: user@contoso.com/or user@contoso.com                                                                                                    |                                         |
| mramishetty@suncor.com<br>mple: use@contoso.commicrosoft.com or use@contoso.com                                                                                                    |                                         |
|                                                                                                    |                                         |
| e and a second second s                                                                                                    |                                         |
| WG<br>WG                                                                                                    |                                         |
| pW6                                                                                                    |                                         |
|                                                                                                    |                                         |
| er the characters in the picture or the words in the audio.                                                                                                    |                                         |

#### Why are you having trouble signing in?

- 4. Select I know my password, but still can't sign in.
- 5. Click Next.

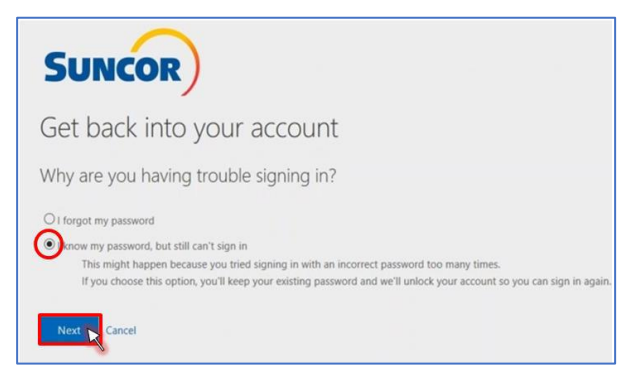

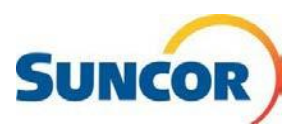

## Enter your verification choice

- Choose the authentication method you selected during registration (SMS text, Call or Authenticator App).
- 7. For **Text**, enter your number and click **Text**
- 8. For Call, enter your number and click Call
- 9. For **Authenticator**, enter your verification code and click **Next**.

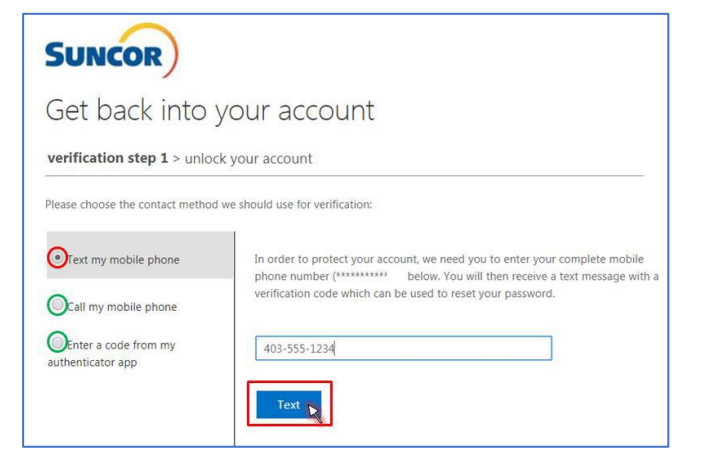

#### Success!

Your account is unlocked.

10. Click click here and sign in as usual

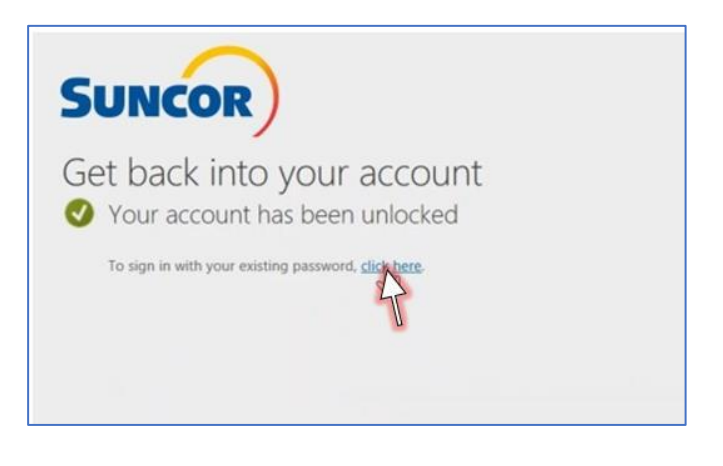